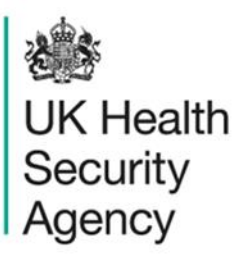

## Counts or rates of infection episodes report User Guide

ICU Data Capture System

# Contents

| Document History                                                 | 3  |
|------------------------------------------------------------------|----|
| ICU Counts or Rates of Infection Episodes Report                 | 4  |
| Introduction                                                     | 4  |
| Accessing the Counts or Rates of Infection Episodes Report       | 4  |
| Counts or Rates of Infection Episodes Report Parameter Screen    | 5  |
| Counts or Rates of Infection Episodes Report Output: Screen View | 13 |
| About the UK Health Security Agency                              | 17 |

# **Document History**

| Revision<br>date | Author                                                         | Version | Changes                                                                          |
|------------------|----------------------------------------------------------------|---------|----------------------------------------------------------------------------------|
| 10/07/2018       | Public Health England                                          | 1.0     | -                                                                                |
| 07/10/2020       | Public Health England                                          | 1.1     | -                                                                                |
| 20/12/2024       | William McMillan and Matt Wilson,<br>UK Health Security Agency | 1.2     | <ul> <li>Updated branding (PHE to UKHSA)</li> <li>Updated screenshots</li> </ul> |

## ICU Counts or Rates of Infection Episodes Report

## Introduction

The ICU Counts or Rates of Infection Episodes Report is available for all users.

This report presents the aggregate counts/rates of the data collections for a specified time period. A number of parameters are available for you to customise your report to view the data for a number of different combinations, including different time periods, frequencies and organisations.

## Accessing the Counts or Rates of Infection Episodes Report

To open this report, click on 'Reports' from the Menu Toolbar to the left-hand side of the home screen; this will then expand to show you a list of reports, where you will find 'ICU Counts or Rates of Infection Episodes' (Figure 1).

### Figure 1: Menu Toolbar

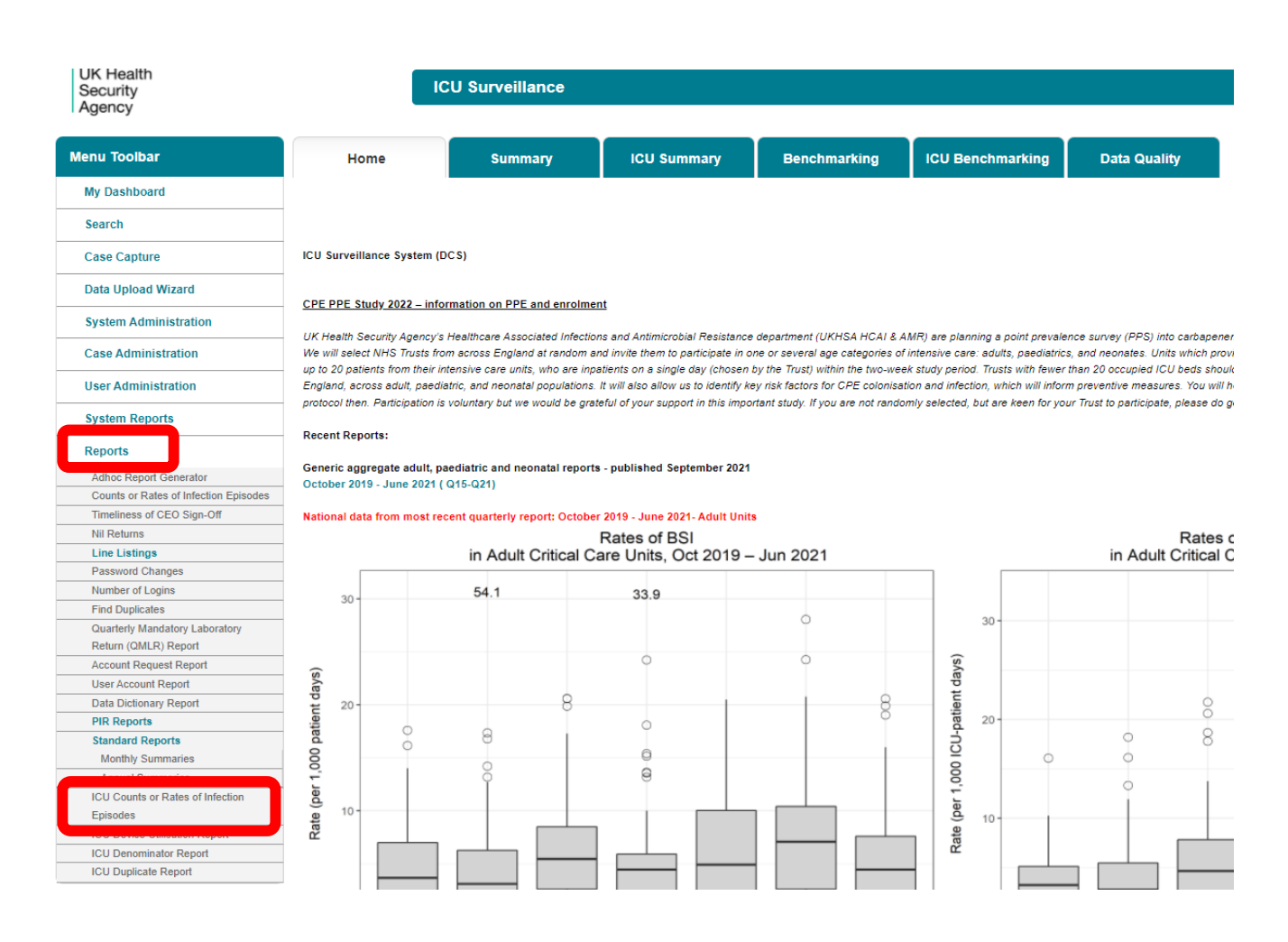

### Counts or Rates of Infection Episodes Report Parameter Screen

When first landing on the ICU counts or rates of infection episodes page, a report based on preset parameters, a screen similar to <u>Figure 2</u> will appear. <u>Table 1</u> provides an overview of the report parameters and their impact on the counts or rates of infection episodes report.

### Figure 2: Counts or Rates of Infection Episodes

|                                                                                                    | ICU Surveillance                                                                                                    |                                                                                                    |                                                                                                    |
|----------------------------------------------------------------------------------------------------|----------------------------------------------------------------------------------------------------|----------------------------------------------------------------------------------------------------|----------------------------------------------------------------------------------------------------|
| ICU Counts or Rate                                                                                                    | s of Infection Episodes                                                                                                    |                                                                                                    |                                                                                                    |
| Period From<br>Organisation Type<br>Summarisation Type<br>Organisation<br>Sector<br>Source<br>Denominator Period<br>Patient Age From<br>Frequency<br>Gender | 01/11/2020       UK Health Security Agency       Count ✓       UK Health Security Agency       NHS ✓       All ✓       Not Applicable ✓       0       Monthly ✓       -All-✓ | Period To<br>ICU Classification<br>Region<br>Data Collection<br>Limit report to<br>Denominator<br>Output Type<br>Patient Age To<br>Signed Off<br>Organism | 08/12/2021       All-       NATIONAL       ICU Blood Stream Infections       -All-       Table        150       -All-       Achromobacter species Acil |
| Bacteraemia Category                                                                                                    | -All-                                                                                                    |                                                                                                    |                                                                                                    |

### Table 1: Counts or Rates of Infection Episodes – Report Parameters

| Parameter                    | Comment                                                                    | Parameter Type | Note                                                                                                    |
|------------------------------|----------------------------------------------------------------------------|----------------|----------------------------------------------------------------------------------------------------|
|                              |                                                                            |                |                                                                                                    |
| Period From<br>and Period To | Changes the<br>time period the<br>data is shown                            | Date Selector  | The default value for 'Period From' will be 1 <sup>st</sup> day of the current month minus 13 months.                                                                                                    |
|                              | for.                                                                       |                | The default value for 'Period To' will be today's date.                                                                                                    |
|                              |                                                                            |                | These dates can be altered by using<br>either the calendar-style date picker<br>or by typing in the date using the<br>following format: DD/MM/YYYY.                                                                                                  |
| Organisation<br>Type         | Changes the<br>organisation<br>type the report<br>displays the<br>data by. | Drop-down      | The default value will be the<br>organisation type that you are<br>signed in as (for example if you are<br>signed in as an Intensive Care Unit<br>user, it will show Intensive Care<br>Unit) but you are able to select any<br>of the other options. |

| Parameter             | Comment                                                                                                    | Parameter Type             | Note                                                                                                    |
|-----------------------|----------------------------------------------------------------------------------------------------|----------------------------|----------------------------------------------------------------------------------------------------|
| ICU<br>Classification | Changes the<br>type of<br>Intensive Care<br>Unit the data is<br>displayed for                                  | Drop-down                  | The default option is 'All' with other options being 'Adult', 'Neonatal' and 'Paediatric'.                                                                                                    |
| Summarisation<br>Type | Changes the<br>chart output to<br>Count or Rate                                                                | Drop-down                  | The default is 'Count', The data for<br>this report can be displayed as<br>either a 'Count' or a 'Rate'.<br><b>Please note</b> : Raw, uncleaned data<br>(as submitted by a unit) are<br>presented. This means that if<br>'Rates' are selected, the data<br>presented may be different to the<br>quarterly offline reports that are<br>produced by the ICCQIP<br>surveillance team. This is because<br>in the production of the offline<br>reports, additional data processing<br>and cleaning is done. For example,<br>unusually high or low denominator<br>values, in relation to others provided<br>by a specific unit, are removed and<br>then imputed from the other data<br>provided (details of the processing<br>and cleaning of data can be found<br>on the ICU DCS here)<br>Thefore, the rates produced by the<br>ICU DCS should be used as an<br>estimate only. Please see your unit-<br>specific quarterly reports for your<br>official rates. |
| Region                | Changes the<br>region that the<br>data are<br>presented for in<br>this report.<br>These are the<br>NHS Regions | Multi-select drop-<br>down | The default value is the region you<br>are signed in as. For example, if you<br>are an ICU user for Northwick Park<br>ICU, the default region will be<br>London.                                                                                                    |

| Parameter       | Comment                                                                             | Parameter Type                                                                                                    | Note                                                                                                    |
|-----------------|-------------------------------------------------------------------------------------|----------------------------------------------------------------------------------------------------|----------------------------------------------------------------------------------------------------|
|                 | and an overall<br>'National' value.                                                 |                                                                                                    |                                                                                                    |
| Output Type     | Changes<br>whether the<br>report is<br>presented as a<br>table or a chart           | Drop-down                                                                                                    | The default is 'Table'.                                                                                                    |
| Organisation    | Changes the<br>organisation for<br>which this<br>report presents<br>data.           | Multi-select drop-<br>down<br>Please note: The<br>drop-down menu<br>can be made<br>larger, so that you<br>can read the full<br>name of the<br>organisations, by<br>clicking on and<br>dragging the<br>bottom right-hand<br>corner to a wider<br>point. | The organisation drop-down options<br>are based on the organisation type<br>and region that you have already<br>selected, that is if you have selected<br>'Intensive Care Unit' for the<br>'Organisation Type' and London for<br>the 'Region', then all ICU units in<br>London will be available in the<br>'Organisation' drop-down.<br>The default organisation will be the<br>organisation that you are signed into<br>the system as. If you have access to<br>multiple organisations of the same<br>type, then all of the organisations<br>will be selected as the default. |
| Data Collection | Changes which<br>Data Collection<br>the data is<br>presented for in<br>this report. | Drop-down                                                                                                    | The default value is 'ICU Blood<br>Stream Infections'.<br><b>Please note</b> : Although 'ICU Daily<br>Census' is an option on this report,<br>this will only give you the number of<br>records entered for the designated<br>time period and NOT the sum of all<br>of the 'ICU Daily Census' records for<br>each denominator metric. Please<br>use the 'ICU Denominator Report'<br>for total values for Denominators for<br>a given time period and<br>organisation.                                                                                                    |

| Parameter                  | Comment                                                                                                    | Parameter Type                                                       | Note                                                                                                    |
|----------------------------|----------------------------------------------------------------------------------------------------|----------------------------------------------------------------------|----------------------------------------------------------------------------------------------------|
| Limit Report To            | Changes the<br>data presented<br>in the report<br>according to<br>apportionment<br>or assignment.                           | Drop-down                                                            | The options in this drop-down will<br>depend on the 'Data Collection' that<br>you selected earlier.<br>Options for 'ICU Blood Stream<br>Infections' are:<br>• -All-<br>• ICU Associated<br>• Pre-ICU                                                                                                    |
| Source                     | Changes the<br>site of infection<br>that the positive<br>blood culture is<br>believed to be<br>primarily<br>associated with | Drop-down                                                            | The default option is 'All'                                                                                                    |
| Patient Age<br>From and To | Provide the age<br>range to be<br>included in the<br>data presented<br>in this report.                                      | Free-text numeric field.<br>Limited to values within 0 to 150 range. | The default values will be 0 to 150 years.                                                                                                    |
| Denominator                | Changes the<br>denominator<br>type used to<br>calculate rates.                                                              | Drop-down                                                            | <ul> <li>This option is only available if<br/>'Summarisation Type' is set to<br/>'Rate'.</li> <li>The default value is dependent on<br/>the 'Organisation Type' that you<br/>selected earlier.</li> <li>For Intensive Care Units, the default<br/>denominator for ICU Blood Stream<br/>Infections will be 'Occupied bed<br/>days (per 1,000)'.</li> </ul> |

| Parameter             | Comment                                                                  | Parameter Type | Note                                                                                                    |
|-----------------------|--------------------------------------------------------------------------|----------------|----------------------------------------------------------------------------------------------------|
|                       |                                                                          |                | Denominator options also vary<br>according the value entered in the<br>'Source' parameter and the 'Limit<br>Report To' parameter. For example,<br>if an ICU user selects 'ICU Blood<br>Stream Infection' in the 'Data<br>Collection' parameter; 'CVC-<br>Associated' in the 'Source'<br>parameter, and 'All' in the 'Limit<br>Report To' parameter, the default<br>denominator will be 'CVC days (per<br>1,000)'.                                                                                                    |
| Denominator<br>Period | Allows you to<br>set the time<br>period for the<br>denominator.          | Drop-down      | This will default to 'Most applicable',<br>which means the system will<br>automatically select the time period<br>of the denominator to cover the<br>'Period From' and 'Period To' dates<br>entered earlier.<br>However, by selecting a specific<br>year from the 'Denominator Period'<br>menu, the denominator data will<br>always be taken from the year<br>selected, as opposed to matching<br>the numerator time period (specified<br>using the 'Period From' and 'Period<br>To' dates)<br>This drop-down is only available if<br>'Summarisation Type' is set to<br>'Rate'. |
| Output Type           | Changes how<br>the data in the<br>report is<br>displayed                 | Drop-down      | The default option is 'Table'                                                                                                    |
| Frequency             | This changes<br>the time period<br>frequency (for<br>example<br>Monthly, | Drop-down      | The default is 'Monthly'.                                                                                                    |

| Parameter               | Comment                                                                                                    | Parameter Type | Note                                                                                                    |
|-------------------------|----------------------------------------------------------------------------------------------------|----------------|----------------------------------------------------------------------------------------------------|
|                         | Quarterly, and<br>so on) that the<br>data are<br>presented in<br>the report.                                                            |                |                                                                                                    |
| Signed Off              | This changes<br>whether the<br>data presented<br>in the report are<br>included within<br>a signed-off<br>period or not.                 | Drop-down      | The default value is '-All-'. However,<br>this filter allows you to see only<br>those data that are included in<br>signed-off periods, or conversely,<br>those data that are included in<br>periods that have not been signed-<br>off.                                          |
| Gender                  | Allows the data<br>to be filtered by<br>patients' gender                                                                                | Drop-down      | The default value is '-All-'                                                                                                    |
| Organism                | Allows the data<br>to be filtered by<br>Specimen<br>Organism(s)                                                                         | Drop-down      | The list corresponds to the list of organisms in data capture. The default value is '-Select All-'                                                                                                    |
| Bacteraemia<br>Category | Changes BSI<br>definitions<br>applied to the<br>dataset                                                                                 | Drop-down      | Default value is '-All-'                                                                                                    |
| Sector                  | This changes<br>the sector (that<br>is NHS or<br>Independent<br>Sector) for<br>which the data<br>will be<br>presented in<br>the report. | Drop-down      | The default value is dependent on<br>the 'Organisation Type' selected<br>earlier.<br>If viewing data by 'Independent<br>Sector Healthcare Provider' or<br>'Independent Sector Intensive Care<br>Units', the default and the only<br>option available, will be<br>'Independent'. |

| Parameter | Comment | Parameter Type | Note                                                                                                    |
|-----------|---------|----------------|----------------------------------------------------------------------------------------------------|
|           |         |                | If viewing the data by 'ICU NHS<br>Trust' or 'NHS Trust', then the<br>default value and the only option will<br>be 'NHS'.              |
|           |         |                | If viewing the data by national or<br>sub-national organisations, both<br>options are available with 'NHS'<br>being the default option |

Once you have selected your parameters, please click 'View Report' to run the report. The output will appear on the screen, as shown in Figure 3. You can then choose to review the report on screen by using the two scroll bars (Figure 3). You can export the report in one of four file types (PDF, CSV, Excel, Word). Please see Figure 4 and Figure 5 for examples of the report outputs (Table and Chart, respectively) and see Figure 6 for more details on how to export the report.

## Counts or Rates of Infection Episodes Report Output: Screen View

Figure 3: Counts or Rates of Infection Episodes. Report Output: Screen View

| CU Counts or Rate                                                       | es of Infe                      | ction Episo    | odes              |                  |                                       |                                         |                              |             |                     |          |          |          |           |          |          |       |
|-------------------------------------------------------------------------|---------------------------------|----------------|-------------------|------------------|---------------------------------------|-----------------------------------------|------------------------------|-------------|---------------------|----------|----------|----------|-----------|----------|----------|-------|
| Period From<br>Organisation Type<br>Summarisation Type<br>Organisation  | 01/04/201<br>Intensive<br>Count | 7<br>Care Unit |                   | <b>∼</b>         | Period<br>ICU Cla<br>Region<br>Data C | To (<br>issification )<br>iblection (   | 01/05/2018<br>Adult VATIONAL | eam Infecti |                     |          |          |          |           |          |          |       |
| Sector<br>Source<br>Denominator Period<br>Patient Age From<br>Frequency | Not Applie                      | cable V        | •                 |                  | Denom<br>Output<br>Patient<br>Signed  | inator (<br>Type (<br>Age To 1<br>Off ( | Not Applicable<br>Table 🖌    |             |                     |          |          |          |           |          |          |       |
| Gender<br>Paetersomia Category                                          | -All-                           | <b>~</b>       |                   |                  | Organi                                | sm /                                    | ACHROMOBA                    | ACTER SPE   | ECIES,ACII ~        |          |          |          |           |          |          |       |
| I⊴ < 1<br>UK Health<br>Security<br>Agency                               | _                               | _              | of 1<br><u>IC</u> | > ⊳।<br>U Counts | Or Rates                              | ©                                       | on Episod                    | ✓           | <b>□</b> ~ [        |          | _        | Fir      | nd   Next |          |          |       |
| Region                                                                  |                                 | NATIONAL       |                   | Data             | Collection                            |                                         | ICU Bloc<br>Stream           | d s         | igned - Off         | -All-    |          |          |           |          |          |       |
| Organisation Type                                                       |                                 | Intensive Car  | e Unit            | Peri             | od From                               |                                         | 01/04/20                     | 0<br>17 K   | U Classification    | Adult    |          |          |           |          |          |       |
| Organisation                                                            |                                 |                |                   | Peri             | od To                                 |                                         | 01/05/20                     | 18 U        | imit report to      | -All-    |          |          |           |          |          |       |
| Denominator                                                             |                                 | Not Applicabl  | e                 | Patie            | ent Age From                          |                                         | 0                            | F           | requency            | Monthly  |          |          |           |          |          |       |
| Denominator Period                                                      |                                 | Not Applicabl  | e                 | Patie            | ent Age To                            |                                         | 150                          | S           | ummarisation<br>ype | Count    |          |          |           |          |          |       |
| Sector                                                                  |                                 | NHS            |                   | Gen              | der                                   |                                         | -All-                        | 0           | rganism             | -All-    |          |          |           |          |          |       |
| Bacteraemia Category                                                    |                                 | -All-          |                   | Outp             | out Type                              |                                         | Table                        | s           | ource               | All      |          |          |           |          |          |       |
| Organisation Nam                                                        | ne Code                         | Apr-2017       | May-2017          | Jun-2017         | Jul-2017                              | Aug-2017                                | Sep-2017                     | Oct-201     | 7 Nov-2017          | Dec-2017 | Jan-2018 | Feb-2018 | Mar-2018  | Apr-2018 | May-2018 | Total |
|                                                                         |                                 | 0              | 0                 | 0                | 0                                     | 0                                       | 0                            | 0           | 0                   | 0        | 0        | 0        | 0         | 0        | 0        | 0     |
|                                                                         |                                 | 0              | 0                 | 0                | 0                                     | 0                                       | 0                            | 0           | 0                   | 0        | 0        | 0        | 0         | 0        | 0        | 0     |
|                                                                         |                                 | 1              | 2                 | 3                | 2                                     | 3                                       | 2                            | 6           | 1                   | 2        | 3        | 4        | 3         | 4        | 0        | 36    |
|                                                                         |                                 | 7              | 10                | 7                | 11                                    | 14                                      | 13                           | 15          | 5                   | 18       | 11       | 10       | 22        | 14       | 0        | 157   |
| Total                                                                   |                                 | 8              | 12                | 10               | 13                                    | 17                                      | 15                           | 21          | 6                   | 20       | 14       | 14       | 25        | 18       | 0        | 193   |

### Figure 4: Counts or Rates of Infection Episodes. Report Output: Table

| Period From                                          | From 01/04/2017     |            | rom 01/04/2017 |            |          | <b>1</b>     | Period        | То             | 31/01/2018 |             | F        |     |  |  |
|------------------------------------------------------|---------------------|------------|----------------|------------|----------|--------------|---------------|----------------|------------|-------------|----------|-----|--|--|
| Drganisation Type                                    | Intensive Care Unit |            |                | ~          |          | assification |               |                |            | 111         |          |     |  |  |
| Summarisation Type                                   | Count 🗸             | •          |                |            | Region   |              | LONDON,SO     | UTH OF ENG     | LAND       | ~           |          |     |  |  |
| Organisation                                         | ROD - ADU           | LT CRITICA | L CARE.R0D     | ~          | Data C   | ollection    | ICU Blood St  | ream Infection | 15 🗸       |             |          |     |  |  |
| Sector                                               | NHS 🗸               | 1          |                |            | Limit n  | eport to     | -All-         | ~              |            |             |          |     |  |  |
| Source                                               | All                 |            | ~              |            | Denom    | inator       | Not Applicabl | • 🗸            |            |             |          |     |  |  |
| Denominator Period                                   | Not Applica         | able 🗸     |                |            | Output   | t Type       | Table 🗸       |                |            |             |          |     |  |  |
| Patient Age From                                     | 0                   |            |                |            | Patient  | t Age To     | 150           |                |            |             |          |     |  |  |
| requency                                             | Monthly             | ~          |                |            | Signed   | l Off        | Signed-Off N  |                |            |             |          |     |  |  |
| Gender                                               | -All-               | ~          |                |            | Organi   | sm           | ACHROMOB      | ACTER SPEC     | IES,ACII   | ~           |          |     |  |  |
| Bacteraemia Category                                 | -All-               | ~          | ·              |            |          |              |               |                |            |             |          |     |  |  |
|                                                      |                     |            |                | ×          | 25       | 0            |               |                |            |             |          |     |  |  |
|                                                      |                     |            | of 1           | > >        | 0        | e            | 100%          | ~ 0            | 쾨 ~        |             |          |     |  |  |
| Organisation Name                                    | Code                | Apr-2017   | / May-201      | 7 Jun-2017 | Jul-2017 | Aug-201      | 7 Sep-2017    | Oct-2017       | Nov-201    | 7 Dec-2017  | Jan-2018 | Tot |  |  |
|                                                      |                     | Apr-2011   | may-201        | Jui-2011   | 50-2011  | Nug-201      | 36p-2011      | OGEZOTI        | 100-201    | 11 000-2011 | 341-2010 |     |  |  |
| RAS - GENERAL<br>ITU/HDU INTENSIVE                   | RAS1                | 0          | 0              | 0          | 0        | 1            | 1             | 5              | 1          | 3           | 3        | 14  |  |  |
| RAX - KINGSTON<br>HOSPITAL ICU                       | RAX1                | 0          | 0              | 0          | 0        | 0            | 0             | 0              | 0          | 0           | 0        | 0   |  |  |
| RBA - MUSGROVE<br>PARK INTENSIVE<br>CARE UNIT        | RBA1                |            |                |            |          |              |               |                |            |             |          | 0   |  |  |
| RBD - DORSET<br>COUNTY HOSPITAL<br>CRITICAL CARE UNI | RBD1                | 4          | 0              | 0          | 0        | 0            | 0             | 0              | 0          | 0           | 0        | 4   |  |  |
| RBZ - NORTH DEVOI<br>CRITICAL CARE                   | N RBZ1              | 0          | 0              | 0          | 0        | 0            | 0             | 0              | 0          | 0           | 0        | 0   |  |  |
| RD1 - CRITICAL<br>CARE UNIT                          | RD11                | 0          | 0              | 0          | 0        | 0            | 0             | 0              | 0          | 0           | 0        | 0   |  |  |
| RDU - FRIMLEY PARI<br>HOSPITAL CRITICAL<br>CARE UNIT | K RDU1              | 0          | 0              | 0          | 0        | 0            | 0             | 0              | 0          | 0           | 0        | 0   |  |  |
| RDU - WEXHAM<br>PARK HOSPITAL<br>CRITICAL CARE UNI   | RDU2                | 0          | 0              | 0          | 0        | 0            | 0             | 0              | 0          | 0           | 0        | 0   |  |  |
| REF - CRITICAL<br>CARE UNIT                          | REF1                | 0          | 0              | 0          | 0        | 0            | 0             | 4              | 1          | 7           | 5        | 17  |  |  |
| RH5 - MUSGROVE<br>PARK INTENSIVE<br>CARE UNIT        | RH51                | 5          | 1              | 4          | 9        | 1            | 2             | 1              | 2          | 2           | 2        | 29  |  |  |
| RH8 - MIXED<br>GENERAL ICU/HDU<br>WITH 15 BEDS       | RH82                | 1          | 2              | 1          | 0        | 5            | 4             | 3              | 1          | 3           | 1        | 21  |  |  |
|                                                      | 1                   |            | -              | +          |          | +            |               |                |            |             |          |     |  |  |

<sup>1</sup> Please note that the numbers on this table are not actual data, but simply represents dummy data inserted for testing purposes.

### Figure 5: Counts or Rates of Infection Episodes. Report Output: Chart

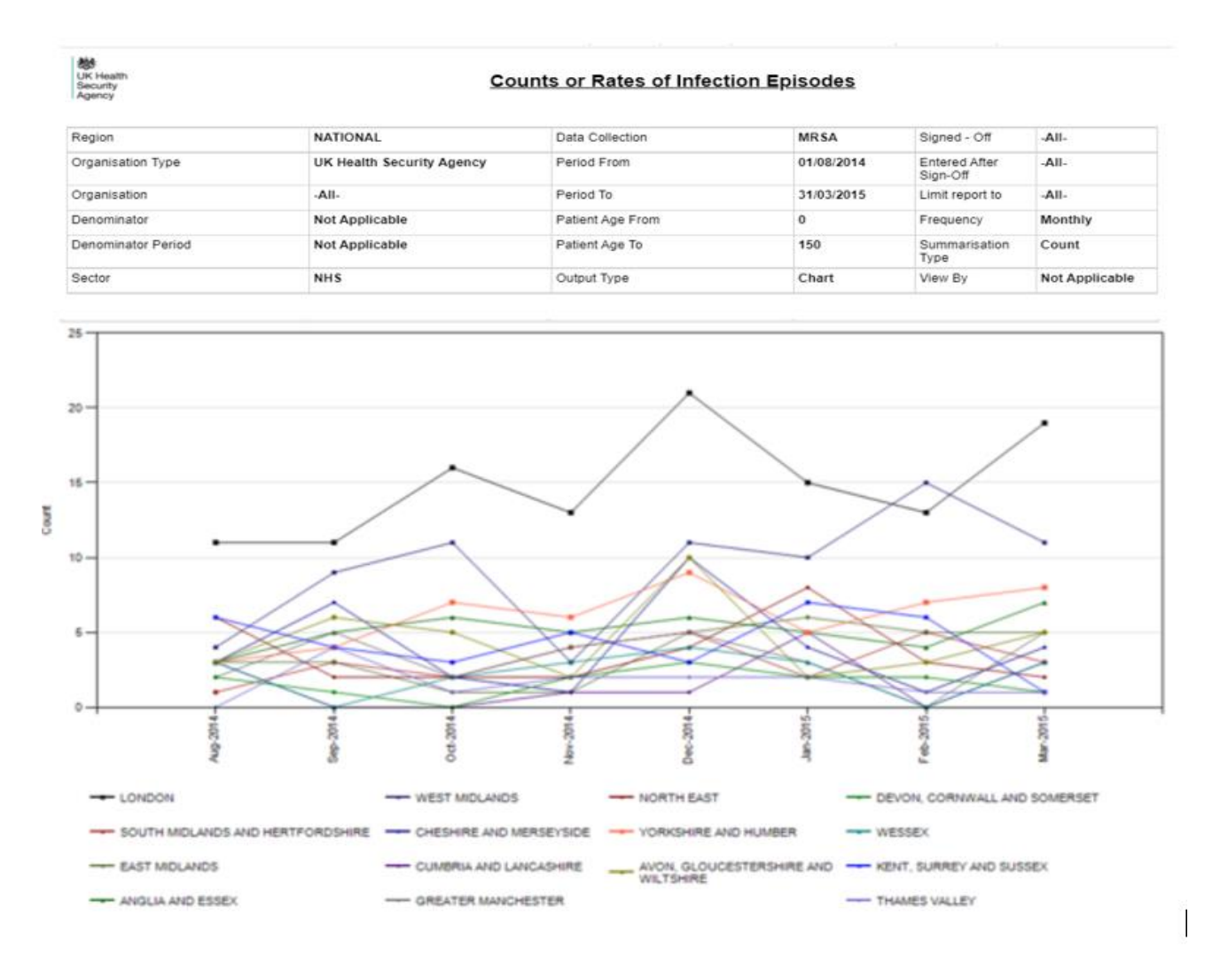

Please note that the numbers on this table are not actual data, but simply represents dummy data inserted for testing purposes

Please note that the chart will be produced whether you include one organisation or >200 organisations. The charts will become unclear if you include too many organisations. If you wish to look at many organisations at once, the table output is more suitable.

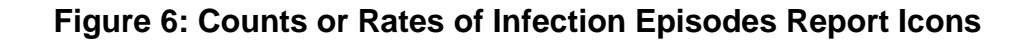

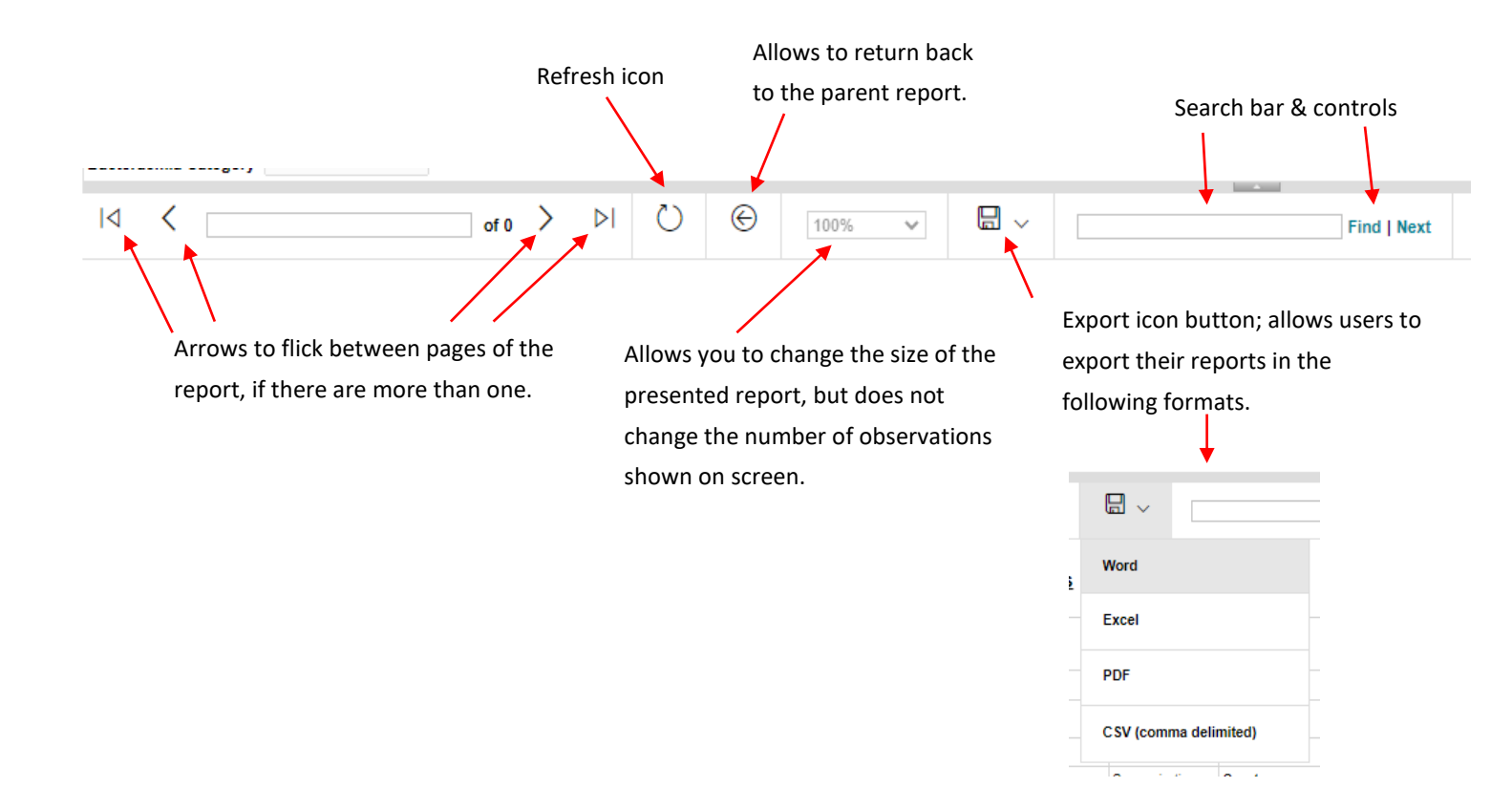

# About the UK Health Security Agency

The UK Health Security Agency is an executive agency, sponsored by the <u>Department</u> of <u>Health and Social Care</u>.

www.ukhsa.gov.uk

© Crown copyright 2024 Version 1.2

For queries relating to this document, please contact: iccqip.surveillance@ukhsa.gov.uk

Published: December 2024

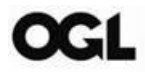

You may re-use this information (excluding logos) free of charge in any format or medium, under the terms of the Open Government Licence v3.0. To view this licence, visit <u>OGL</u>. Where we have identified any third party copyright information you will need to obtain permission from the copyright holders concerned.

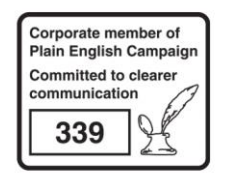

UKHSA supports the UN Sustainable Development Goals

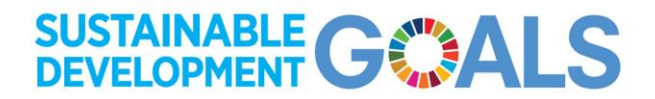